# "低遅延エンコーダ" HD-SDI入力タイプ LD-610E

取扱説明書

Ver. 0.2

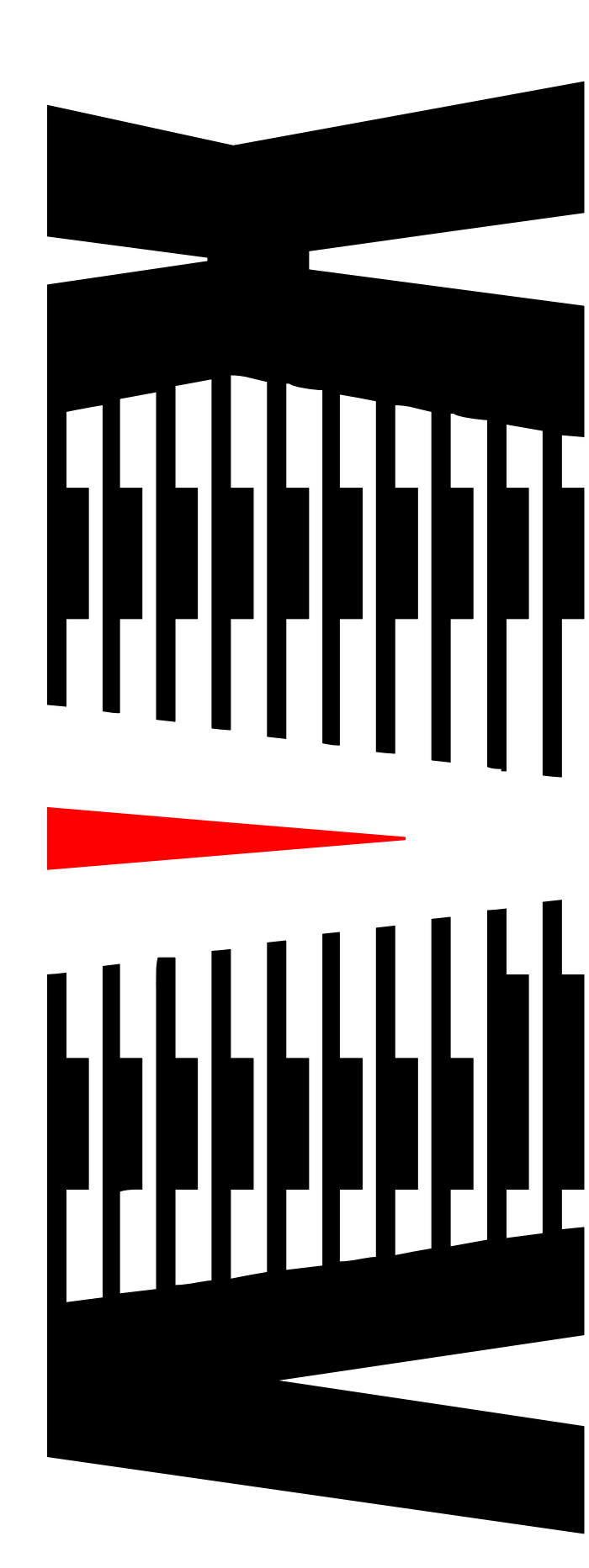

御使用の前に必ず本取扱説明書をよく読んで理解して、安全の為の 指示に従って下さい。

もし、不明点が有れば販売店か弊社におたずね下さい。

## 目 次

| 御使 | 用上の注意事項                       | 2  |
|----|-------------------------------|----|
| 1. | 主な機能と特長                       | З  |
| 1. | 1 機能と特徴                       | З  |
| 2. | 仕様                            | 4  |
| З. | 各部の名称と機能                      | 5  |
| 4. | フロントパネル操作について                 | 6  |
| 4. | 1 VFD画面遷移図                    | 6  |
| 4. | 2 VFD動作説明                     | 8  |
| 4. | 3 ファンクション機能説明                 | 22 |
| 4. | .4 ワーニング・エラー                  | 22 |
| 5. | 本体結線例                         | 23 |
| 5. | 1 接続例                         | 23 |
| 6. | WebGUIによる設定                   | 24 |
| 6. | 1 ログイン                        | 24 |
| 6. | 2 ステータス確認                     | 25 |
| 6. | 3 エンコーダ設定                     | 26 |
| 6. | .4 ネットワーク設定                   | 26 |
| 6. | 5 接続設定                        | 27 |
| 6. | .6 レートコントロール* <sup>8</sup> 設定 | 29 |
| 6. | 7 詳細設定                        | 31 |
| 6. | 8 低解像度エンコーダ設定                 | 32 |
| 6. | .9 メンテナンス                     | 34 |
| 7. | 語句の説明                         | 35 |
| 8. | 困ったときは                        | 36 |
| 9. | エラー/ワーニングー覧                   | 37 |

## 御使用上の注意事項

## 必ずお守り下さい (安全にお使いいただくために)

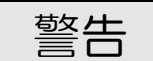

- ◇ 内部に液体をこぼしたり、燃え易い物や金属類を落としてはいけません。 (火災や感電、故障の原因となります。)
- ◇ 煙が出たり、異常音、臭気などに気が付いたときは、すぐに電源コードを抜いて販売店に御連絡下さい。

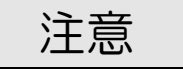

- ◇ 電源プラグの接続が不完全なまま使用しない。 (感電やショート、火災の原因となります。)
- ◇ 電源コードを引っ張ったり、重いものをのせたりしない。 (電源コードが損傷し、火災や感電の原因となります。)
- ◇ 電源コードを引っ張ってコンセントから抜かない。 (感電やショート、火災の原因となります。)
- ◇ 仕様にて規定された電源電圧以外では使用しない。 (火災や感電の原因となります。)

## お願い

- ◇ 風通しの悪い所に置いたり、布などで通風孔を塞いだりしないで下さい。 (故障の原因となります。)
- ◇ 次の様な所には置かないで下さい。 湿気の多い所、油煙や湯気の当たる所、直射日光の当たる所、熱器具の近く 埃の多い所、強い磁気のある所、極端に寒い所、極端に暑い所、激しい振動の ある所、安定しない台の上、傾いた所 (故障の原因となります。)

## 1. 主な機能と特長

#### 1.1 機能と特徴

- ◇ 「低遅延送り返しシステム」用映像・音声エンコーダ装置です。 インターネット回線を利用して、映像・音声データを送信する事が可能です。
- ◇ HD-SDI入力が可能です。
- ◇ エンコーダは高解像度(1920×1080)と低解像度(320×240) の2種類のエンコード及び同時配信が可能です。
- ◇ 高画質・高音質・低ビットレート・低遅延伝送を実現するコーデックを搭載しています。
   (テクノマセマティカル社開発、独自アルゴリズム Video「DMNA-V2」)
- ◇ オリジナルコーデックの採用とエンコーダ/デコーダ間認証により、高いセキュリティを確保しています。

# 2. 仕様

| •        | <ul> <li>映像・音声圧縮方式</li> <li>[高解像度]</li> <li>映像キャプチャ</li> <li>映像フレームレート</li> <li>映像コーデック</li> </ul>     | : 1920×1080<br>: 5/10/15/30fps<br>: DMNA-V2                                                                                     |
|----------|----------------------------------------------------------------------------------------------------|----------------------------------------------------------------------------------------------------|
|          | 映像ヒットレート<br>音声キャプチャ<br>音声サンプリングレート<br>音声コーデック<br>音声ビットレート                                              | - 64~3000kbps<br>: ステレオ2ch<br>: 24/48kHz<br>: OPUS<br>: 16/32/64/128/192kbps                                                    |
|          | [低解像度]<br>映像キャプチャ<br>映像フレームレート<br>映像コーデック<br>映像ビットレート<br>音声キャプチャ<br>音声サンプリングレート<br>音声コーデック<br>音声ビットレート | : 320×240<br>: 5/6/8/10/15fps<br>: DMNA-V2<br>: 100~500kbps<br>: ステレオ2ch<br>: 24/48kHz<br>: AAC (22.05Hz)<br>: 16/32/96/128kbps |
| •        | データ伝送<br>フォーマット<br>送信転送プロトコル<br>デコーダ接続数                                                                | :Ether Net(IEEE—802.3)<br>:UDP/IP<br>:20台(MAX)                                                                                  |
| <b>♦</b> | ネットワーク<br>入出力信号数<br>入力接栓                                                                               | :2系統(データ伝送用1系統/リモート接続用1系統)<br>:RJ-45                                                                                            |
| •        | 映像・音声入力信号<br>入力信号数<br>バッファスルー出力<br>映像信号形式<br>音声信号形式<br>コネクタ                                            | :1系統<br>:1系統<br>:HD-SDI SMPTE292M 1080i [59.94Hz]<br>:SDIエンベデッドオーディオ2ch<br>:BNC                                                 |
| •        | USBポート                                                                                                 | :2ポート(前面:1、背面:1)<br>※通信端末等への電源供給用                                                                                               |
| ٠        | 外形寸法                                                                                                   | :W215 × H43 × D305 mm                                                                                                    |
| •        | 重量                                                                                                    | :約 1.4 kg                                                                                                    |
| •        | 電源<br>コネクタ仕様                                                                                           | :DC12V 5A(MAX)<br>:4ピンキャノンコネクター<br>(1ピン:GND 4ピン:+12V)                                                                           |
| •        | 使用温度                                                                                                   | :10℃ ~ 40℃                                                                                                    |

※仕様及び外観は改良のため予告なく変更することがあります

## 3. 各部の名称と機能

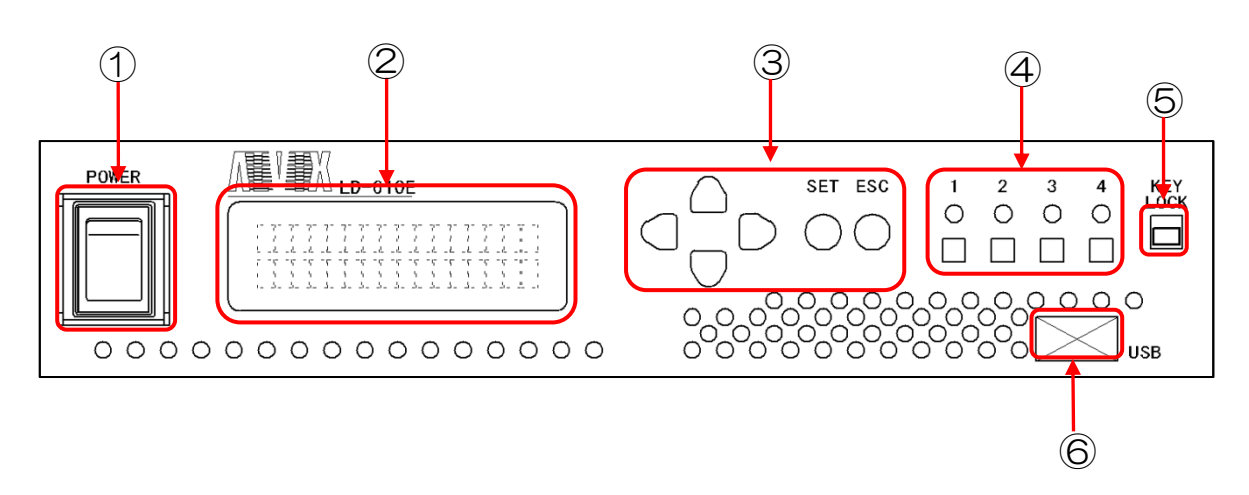

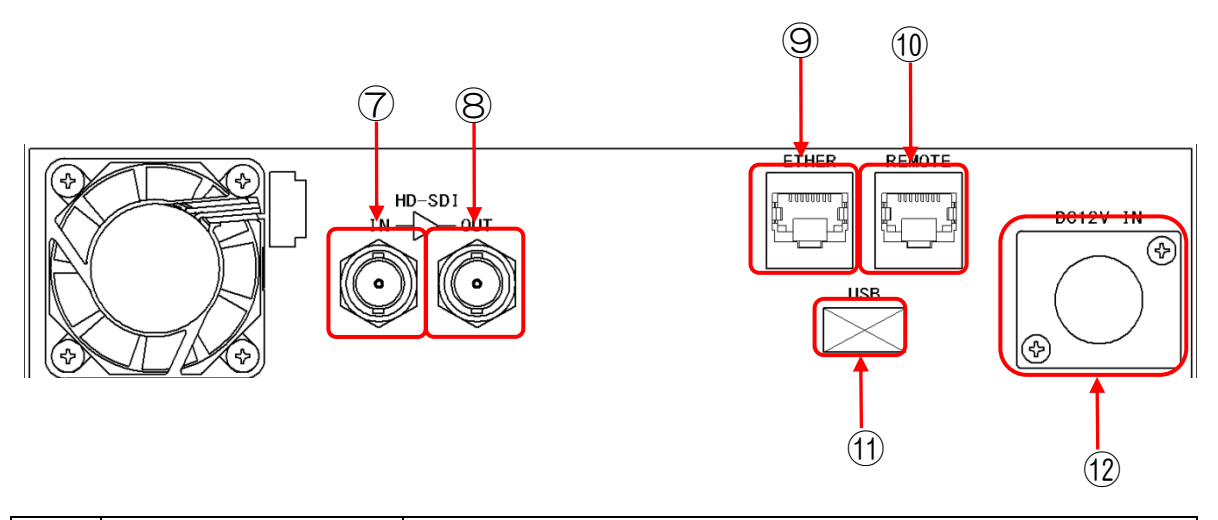

| No         | 名称                  | 機能                                                                                                    |
|------------|---------------------|----------------------------------------------------------------------------------------------------|
| 1          | 電源スイッチ              | 電源のON/OFF                                                                                                    |
| 2          | VFDモニタ              | 各種設定を行います。「4.フロントパネル操作について」を参照                                                                                                    |
| 3          | 選択スイッチ              | 上、下、右、左、SET、ESCスイッチ                                                                                                    |
| 4          | ファンクションスイッチ<br>&LED | <ul> <li>ファンクションスイッチでプリセットの切替を行います。</li> <li>また、現在動作中のプリセット番号やエラーの有無をLEDで確認できます。         <ul> <li>・点灯</li> <li>・正常</li> <li>(動作中のプリセット番号と同じLEDが点灯)</li> <li>・1~4全て点滅</li> <li>エラー発生中</li> </ul> </li> </ul> |
| 5          | キーロックスイッチ           | キーロック中はVFDモニタでの値の設定はできません。<br>また、ファンクションスイッチは無効になります。                                                                                                    |
| 6          | USB                 | USBポート                                                                                                    |
| $\bigcirc$ | SDI入力コネクタ           | HD-SD   信号入力                                                                                                    |
| 8          | バッファスルー出力           | SDI入力をスルーアウト                                                                                                    |
| 9          | ETHERコネクタ           | データ伝送用                                                                                                    |
| 10         | REMOTEコネクタ          | リモート接続用<br>※通常は使用しません。                                                                                                    |
| 11         | USB                 | USBポート                                                                                                    |
| (12)       | DC入力コネクタ            | 電源供給用。DC+12Vを入力します。<br>・1ピン GND<br>・4ピン +12V                                                                                                    |

## 4. フロントパネル操作について

フロントパネルからの設定値変更について説明します。

#### 4.1 VFD画面遷移図

下記にVFD画面遷移図を示します。

LD-610E起動シーケンス(通常)

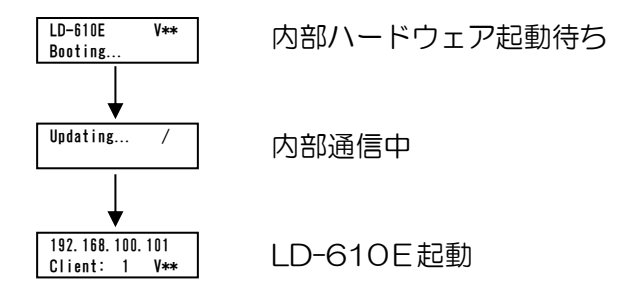

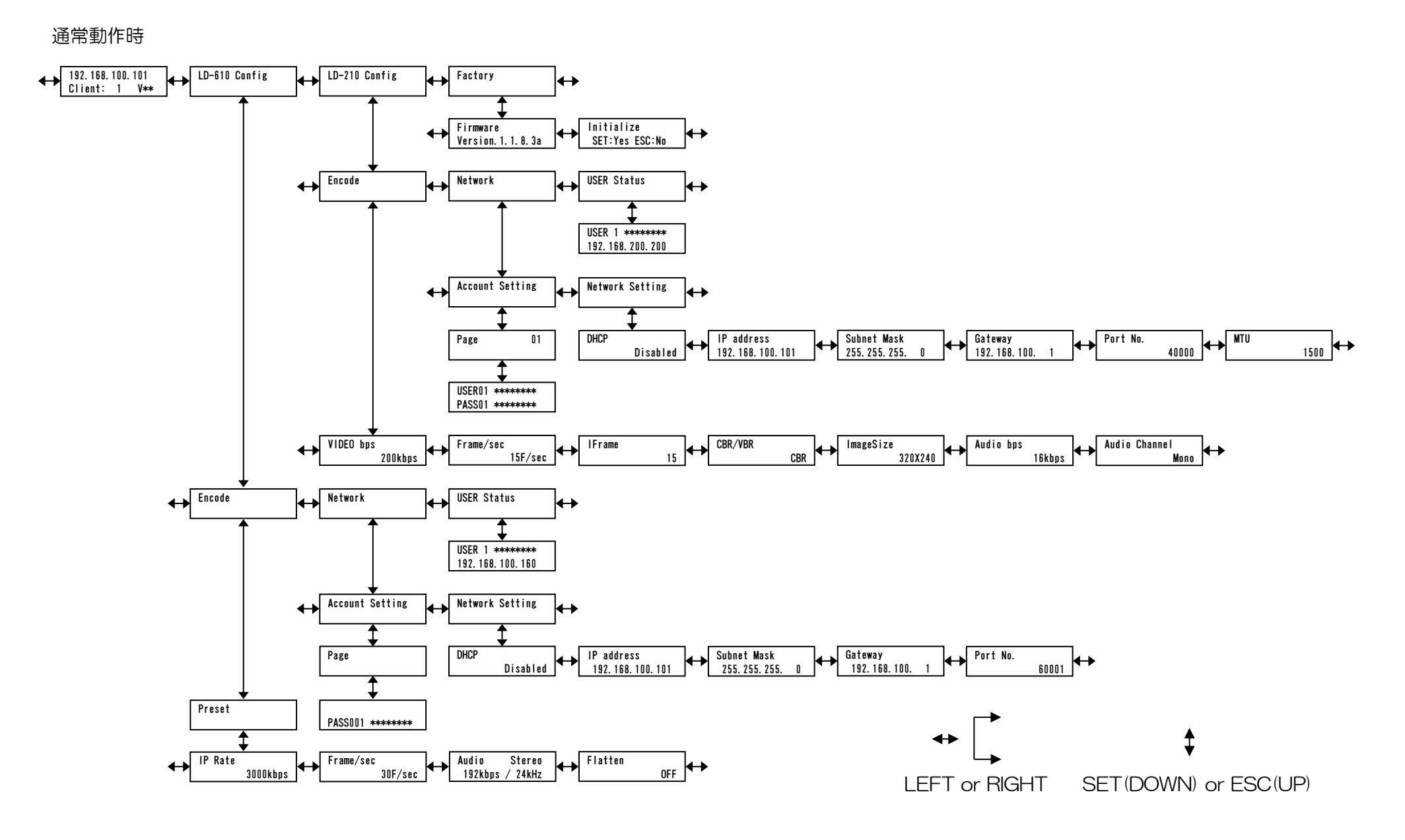

Ver.0.2

### 4.2 VFD動作説明

通常動作時は、IPアドレスと 現在の接続数、バージョンが表示されます。

LEFT、RIGHT で切替、SET か DOWN で選択、 ESC か UP で戻るの操作を行ってください。

※SET 押下後のカーソル点滅時以外は なにも操作されない状態が1分ほど 続きますと、通常動作表示に戻ります。

■ LD-610 Config 高解像度版に関する設定を行います。

■ LD-210 Config
 低解像度版に関する設定を行います。

■ Factory ファームウェア<sup>\*1</sup>のバージョンを表示したり、 設定値を工場出荷状態に戻します。

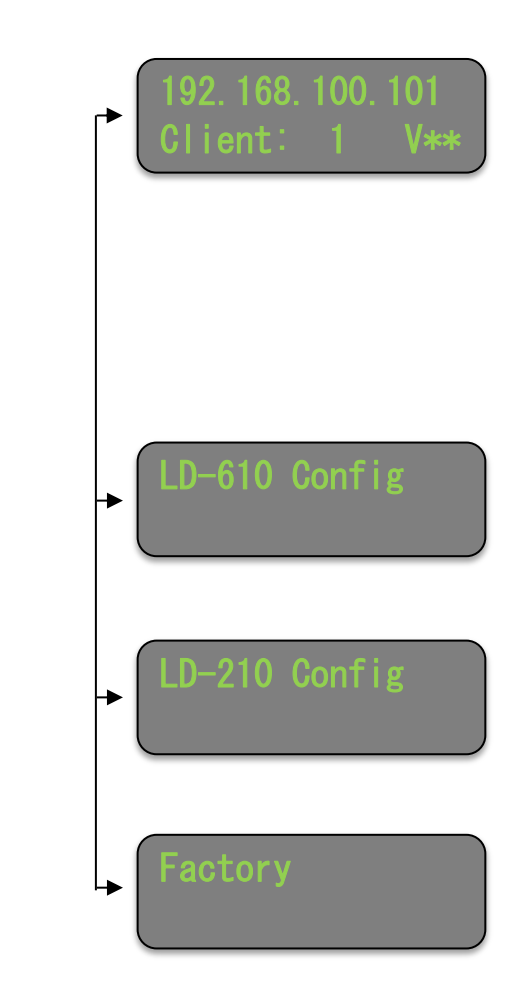

#### ■ LD-610 Config 高解像度版に関する設定を行います。

LEFT、RIGHT で切替、SET か DOWN で選択、 ESC か UP で戻るの操作を行ってください。

① Encode 本機のエンコーダに関する設定を行います。

② Network 本機のネットワークに関する設定を行います。

③ USER Status 接続しているデコーダを表示します。

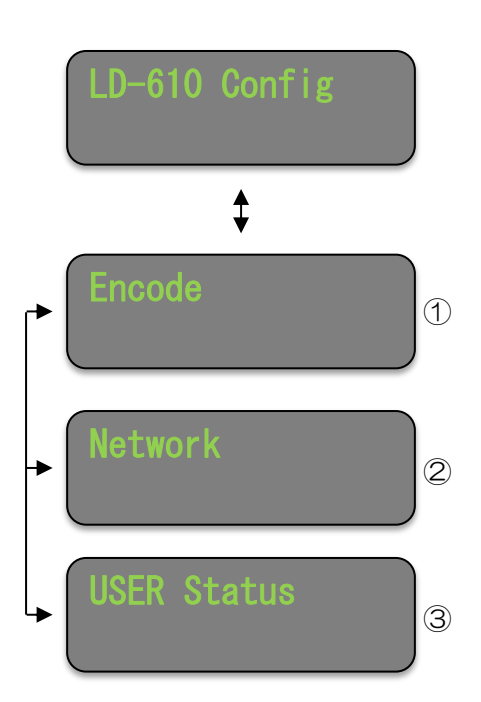

■ LD-610 Config >

1 Encode

高解像度版エンコーダに関する設定を行います。

(1) Preset

エンコーダに関する設定を4個登録できます。

表示中のプリセット番号に登録されている 設定で本機は動作しています。

プリセット番号を切替えるには、SETを押下 してください。

カーソルが点滅するので、UP、DOWN で 値を変更してください。

値を変更したら、SET を押下すると、カーソルの点滅が終了し、設定が完了します。

カーソルが点滅していない状態で DOWN を 押下すると各設定項目を表示します。

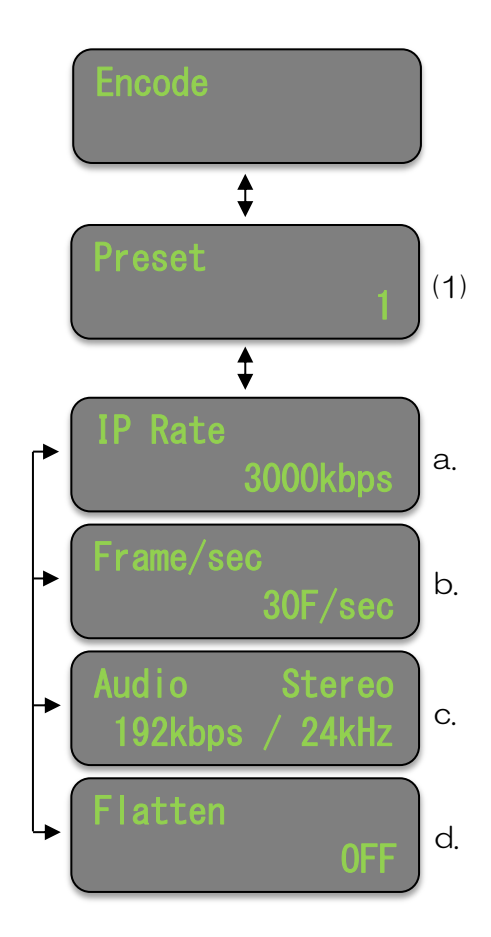

| No | 項目        | 説明                                            | 備考                                                                                                    |
|----|-----------|-----------------------------------------------|----------------------------------------------------------------------------------------------------|
| a. | IP Rate   | 伝送レートを設定します                                   | 64~3000kbps                                                                                                    |
| b. | Frame/sec | 映像フレームレートを設定します。                              | 5/10/15/30F/sec                                                                                                    |
| C. | Audio     | 音声 CH 数とビットレート、サンプリ<br>ング周波数の組み合わせを設定しま<br>す。 | 音声 CH 数/ビッル-ト/サプリンヴ周波数<br>None(Och)/Okbps/OkHz<br><br>Mono(1ch)/16kbps/24kHz<br>Mono(1ch)/32kbps/24kHz<br>Mono(1ch)/32kbps/24kHz<br>Mono(1ch)/64kbps/24kHz<br>Mono(1ch)/64kbps/48kHz<br>Mono(1ch)/128kbps/48kHz<br>Stereo(2ch)/64kbps/24kHz<br>Stereo(2ch)/64kbps/24kHz<br>Stereo(2ch)/128kbps/24kHz<br>Stereo(2ch)/128kbps/24kHz<br>Stereo(2ch)/128kbps/24kHz<br>Stereo(2ch)/192kbps/24kHz<br>Stereo(2ch)/192kbps/24kHz |

| d. | Flatten*9 | 送出パケットの平準化設定を行いま<br>す。映像ストリームは入力映像により<br>出力ビットレートに波ができます。平<br>準化設定により、エンコーダの出力パ<br>ケットを一定間隔で出力することに<br>より伝送レートを平準化します。帯域<br>保証された回線や、帯域の狭い回線に<br>有効な設定です。 | <ul> <li>OFF:<br/>平準化せずにパケットを出力します。</li> <li>LowDelay:<br/>低遅延モード<br/>画質は落ちますが、遅延は10~30msec<br/>ほどの増加で抑えられます。</li> <li>Quality:<br/>画質優先モード<br/>画質は平準化OFFの場合と同等で遅延は<br/>1秒ほど増加します。</li> <li>Double:<br/>伝送レートのピークを設定値の2倍程度<br/>にして、画質を落とさずにQualityより低<br/>遅延で伝送します。遅延は500msecほ<br/>ど増加します。</li> <li>2Flame:<br/>2 フレーム単位でストリームを平準化し<br/>ます。遅延は2フレーム分増加します。</li> <li>3Flame:<br/>3 フレーム単位でストリームを平準化し<br/>ます。遅延は2フレーム分増加します。</li> </ul> |
|----|-----------|----------------------------------------------------------------------------------------------------|----------------------------------------------------------------------------------------------------|
|    |           |                                                                                                    | ます。遅延は3フレーム分増加します。                                                                                                    |

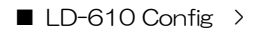

② Network 本機のネットワークに関する設定を行います。

LEFT、RIGHT で項目の切替、SET か DOWN で 選択、ESC か UP で戻るの操作を行ってください。

Account Setting
 登録されているパスワードを表示、
 設定します。

(2) Network Setting本機のネットワーク情報を表示、設定します。

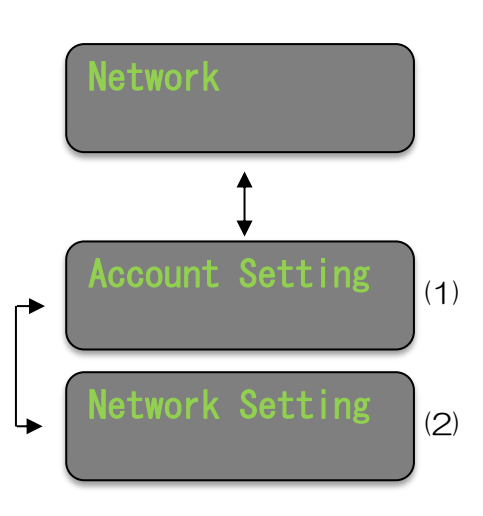

■ LD-610 Config > ② Network >

(1) Account Setting 登録されているパスワードを表示、設定します。

a. Page パスワードの設定ページを切り替えます。 設定ページは5ページあります。 1ページあたり20件表示し、全部で100件 登録できます。

LEFT、RIGHT でページを切り替え、SET か DOWN で選択してください。

b. Password LEFT、RIGHT でパスワード番号を切り替え、 変更したいパスワードを表示します。

SET を押下するとカーソルが点滅します。

LEFT、RIGHT で変更したい文字にカーソルを 合わせ、UP、DOWN で【大文字/小文字/数字】 より選択してください。

変更が終了したら SET を押下してください。 カーソルの点滅が終了し設定完了です。

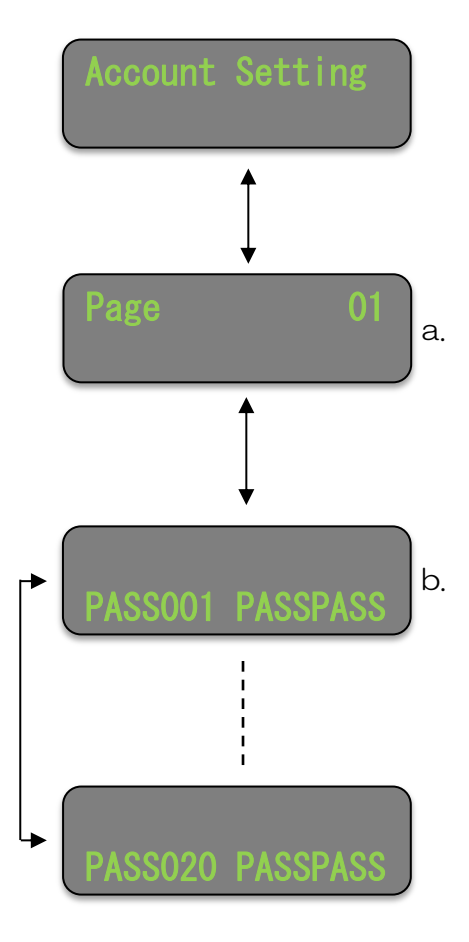

■ LD-610 Config > ② Network >

(2) Network Setting 本機のネットワーク情報の設定を行います。

LEFT、RIGHT で各項目を切り替え、変更したい 項目を表示します。

SET を押下するとカーソルが点滅します。

DHCP\*2はUP、DOWN で Enabled か Disabled を選択して下さい。 その他の項目は、LEFT、RIGHT で変更したい 数字にカーソルを合わせ、UP、DOWN で数字を 選択して下さい。

変更が終了したら SET を押下してください。

カーソルの点滅が終了し設定完了です。

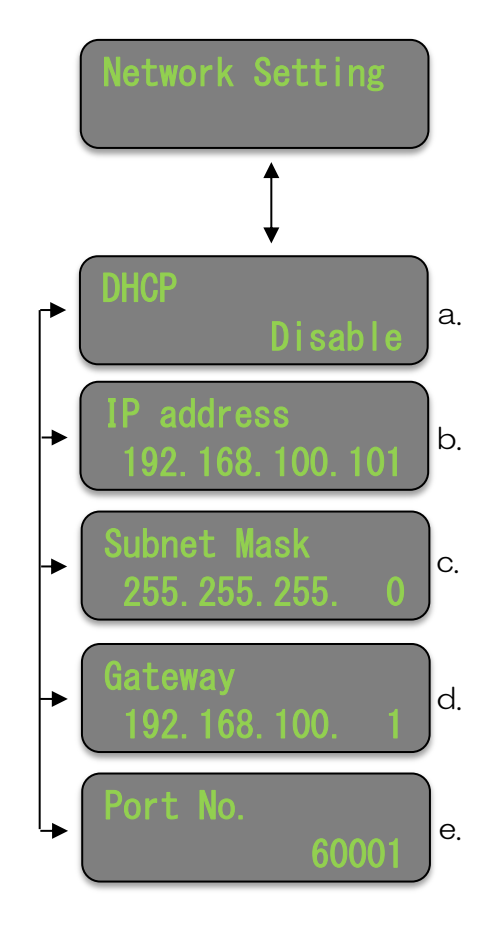

| No | 項目          | 説明                                                                    | 備考                                                               |
|----|-------------|-----------------------------------------------------------------------|------------------------------------------------------------------|
| a. | DHCP*2      | DHCP 対応ルーターに接続する場合<br>は Enabled、IP アドレスを固定にす<br>る場合は Disabled に設定します。 | Enabled:<br>DHCP サーバーから IP を取得します<br>Disabled:<br>下記②~④の設定を使用します |
| b. | IP address  | IPアドレスを設定します。                                                         |                                                                  |
| C. | Subnet Mask | サブネットマスク <sup>*3</sup> を設定します。                                        |                                                                  |
| d. | Gateway     | デフォルトゲートウェイ <sup>*4</sup> を設定し<br>ます。                                 |                                                                  |
| e. | Port No.    | 高解像度の映像・音声ストリームを送<br>受信するポート番号を設定します。                                 | ※低解像度用のポート番号と異なる番号<br>を設定してください。                                 |

```
■ LD-610 Config >
```

③ USER Status

高解像版エンコーダから送信している送信先の ユーザー名、IPadress が表示されます。

LEFT、RIGHT で USER ナンバーが 切り替わります。

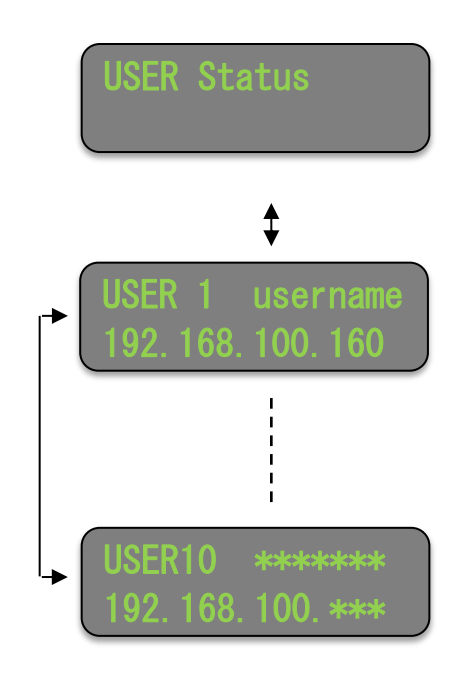

■ LD-210 Config 低解像度版に関する設定を行います。

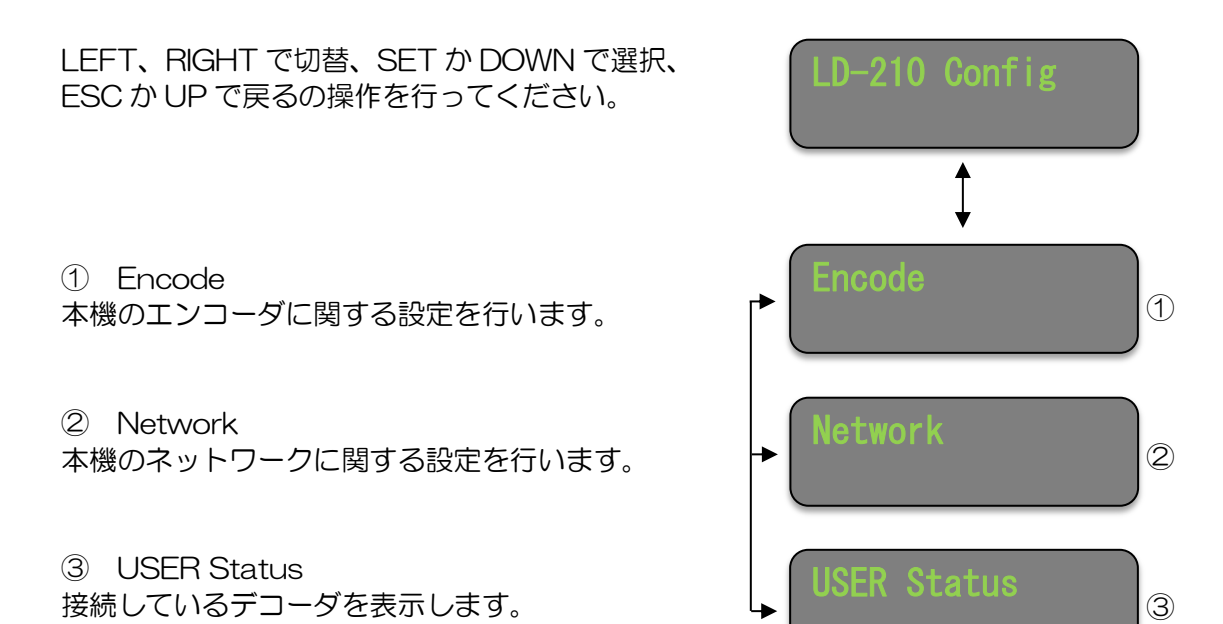

■ LD-210 Config >

1) Encode

低解像度版エンコーダに関する設定を行います。

LEFT、RIGHT で項目を切り替え、変更したい 項目を表示します。

SET を押下するとカーソルが点滅します。

UP、DOWN で値を変更して下さい。

変更が終了したら SET を押下してください。

カーソルの点滅が終了し設定完了です。

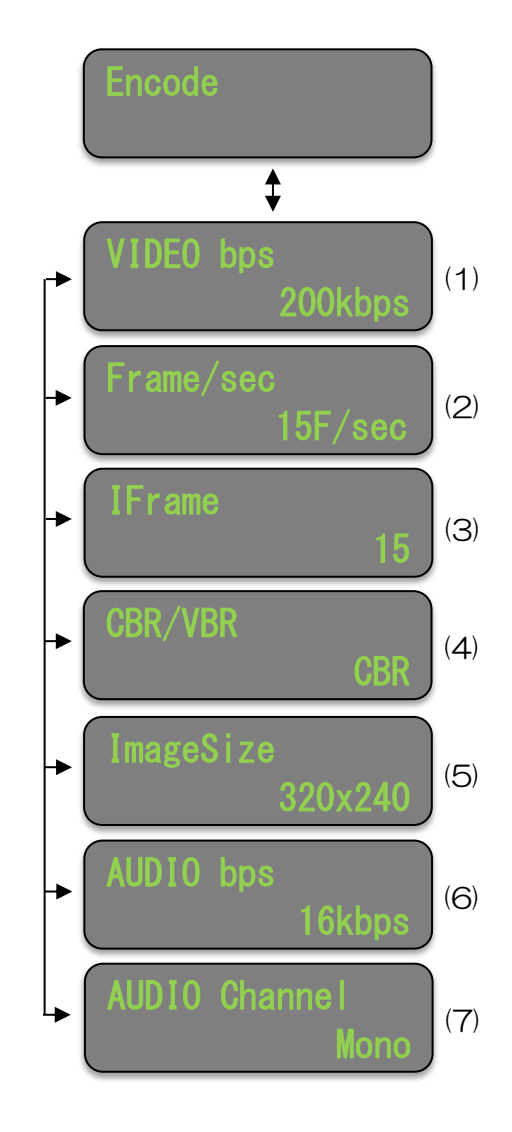

| No  | 項目            | 説明                                                                                                    | 備考                                                                                             |
|-----|---------------|----------------------------------------------------------------------------------------------------|------------------------------------------------------------------------------------------------|
| (1) | Video bps     | エンコードする映像のビットレート<br>を設定します。<br>使用する回線の帯域幅が狭い場合に<br>は、ビットレートを低く設定すること<br>をおすすめします。<br>また、ビットレートを高く設定した場<br>合でも、映像の画質は大幅に向上しな<br>い為、ご注意下さい | 映像ビットレート: 100kbps<br>150kbps<br>200kbps<br>350kbps<br>350kbps<br>400kbps<br>450kbps<br>500kbps |
| (2) | Frame/sec     | 1 秒あたりの送出するフレーム数を設<br>定します。<br>※30 fps は設定可能ですが、ハード<br>スペック上30F/sec 出ません。                                                                | 映像フレーム数: 5F/sec<br>6F/sec<br>8F/sec<br>1 0F/sec<br>1 5F/sec<br>※3 0F/sec                       |
| (3) | IFrame        | イントラフレーム <sup>*5</sup> 間隔を設定しま<br>す。エンコードを行う1ブロック単位<br>のフレーム数を指定します。                                                                     | イントラフレーム間隔: 1 Frame<br> <br>30Frame                                                            |
| (4) | CBR/VBR       | CBR/VBR を設定します<br>CBR:固定ビットレート<br>VBR:可変ビットレート                                                                                           | CBR を選択した場合でも、<br>通信状況により完全に固定にはなりません。                                                         |
| (5) | ImageSize     | 取り込み画像サイズを設定します                                                                                                    | 画像サイズ: 320×240<br>320×180                                                                      |
| (6) | AUDIO bps     | 音声ビットレートの選択                                                                                                    | 音声ビットレート:16Kbps<br>32Kbps<br>96Kbps<br>128Kbps                                                 |
| (7) | AUDIO Channel | チャンネルの数<br>(ステレオ/モノラル)の切り替え                                                                                                    |                                                                                                |

■ LD-210 Config >

② Network 本機のネットワークに関する設定を行います。

LEFT、RIGHT で項目の切替、 SET か DOWN で選択、ESC か UP で戻るの 操作を行ってください。

Account Setting
 登録されている USER ID、
 パスワードを表示、設定します。

(2) Network Setting本機のネットワーク情報を表示、設定します。

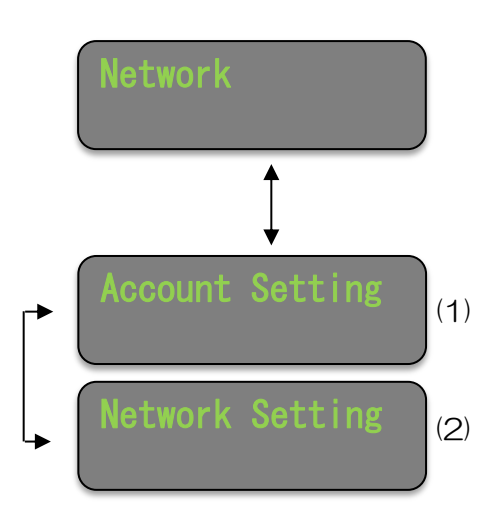

■ LD-210 Config > ② Network >

 Account Setting
 登録されている USER ID、パスワードを 表示、設定します。

a. Page
 パスワードの設定ページを切り替えます。
 設定ページは2ページあります。
 1ページあたり20件表示し、全部で40件
 登録できます。

LEFT、RIGHT でページを切り替え、SET か DOWN で選択してください。

b. User ID、Password LEFT、RIGHT で USER ナンバーを切り替え、 変更したい USER ナンバーを表示します。

SET を押下するとカーソルが点滅します。

LEFT、RIGHT で変更したい文字にカーソルを 合わせ、UP、DOWN で【大文字/小文字/数字】 より選択してください。

変更が終了したら SET を押下してください。 カーソルの点滅が終了し設定完了です。

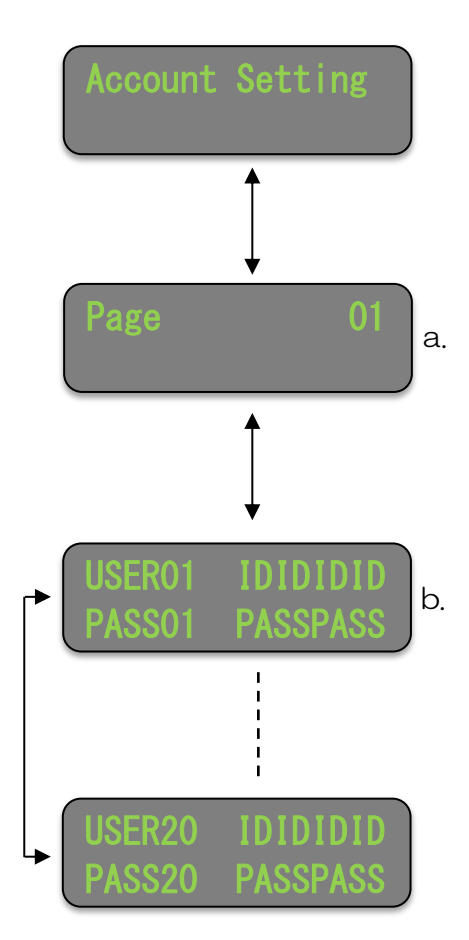

■ LD-210 Config > ② Network >

(2) Network Setting 本機のネットワーク情報の設定を行います。

LEFT、RIGHT で各項目を切り替え、変更したい 項目を表示します。

SET を押下するとカーソルが点滅します。

DHCP\*2はUP、DOWN で Enabled か Disabled を選択して下さい。 その他の項目は、LEFT、RIGHT で変更したい 数字にカーソルを合わせ、UP、DOWN で数字を 選択して下さい。

変更が終了したら SET を押下してください。

カーソルの点滅が終了し設定完了です。

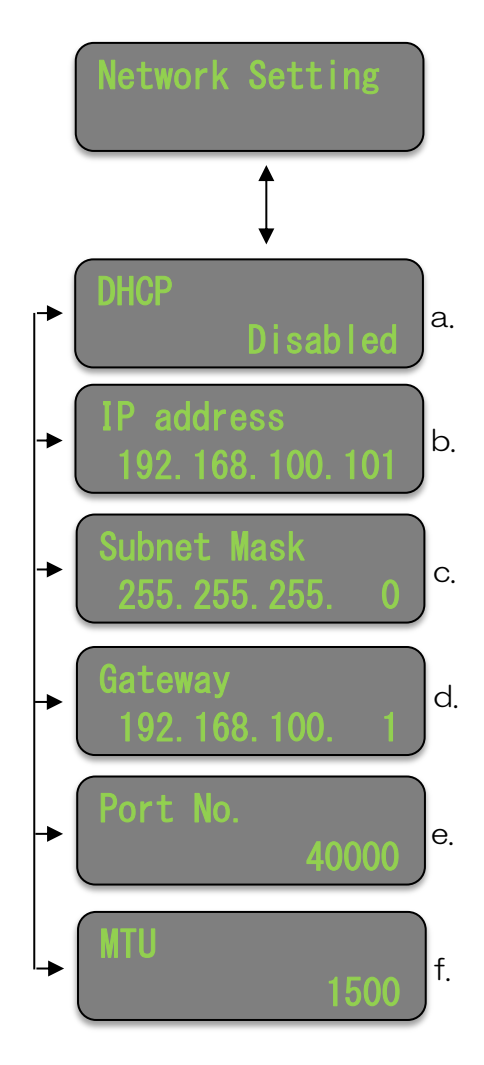

| No | 項目                | 説明                                                                    | 備考                                                               |
|----|-------------------|-----------------------------------------------------------------------|------------------------------------------------------------------|
| a. | DHCP*2            | DHCP 対応ルーターに接続する場合<br>は、Enabled、IP アドレスを固定に<br>する場合は Disabled に設定します。 | Enabled:<br>DHCP サーバーから IP を取得します<br>Disabled:<br>下記②~④の設定を使用します |
| b. | IP address        | IPアドレスを設定します。                                                         |                                                                  |
| C. | Subnet Mask       | サブネットマスク <sup>*3</sup> を設定します。                                        |                                                                  |
| d. | Gateway           | デフォルトゲートウェイ <sup>*4</sup> を設定し<br>ます。                                 |                                                                  |
| e. | Port No.          | 低解像度の映像・音声ストリームを送<br>受信するポート番号を設定します。                                 | ※高解像度用のポート番号と異なる番号<br>を設定してください。                                 |
| f. | MTU <sup>*6</sup> | MTU 値を設定します。                                                          |                                                                  |

- LD-210 Config >
- ③ USER Status 送信先の IPadress が表示されます。

LEFT、RIGHT で USER ナンバーが 切り替わります。

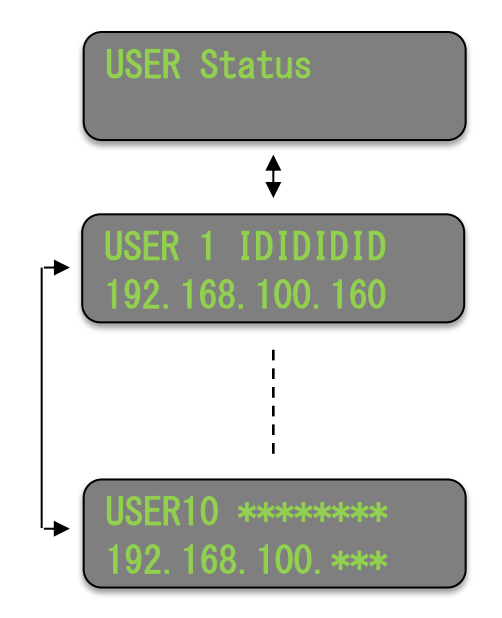

■ Factory ファームウェア<sup>\*1</sup>のバージョンを表示したり、 設定値を工場出荷状態に戻します。

LEFT、RIGHT で各項目を切り替えます。

① Firmware 内部ファームウェアのバージョンを表示します。

② Initialize
 ネットワーク設定以外の設定値を
 工場出荷状態に戻します。

SET を押下すると初期化します。

ESC を押下すると、初期化は行わず、 メニューに戻ります。

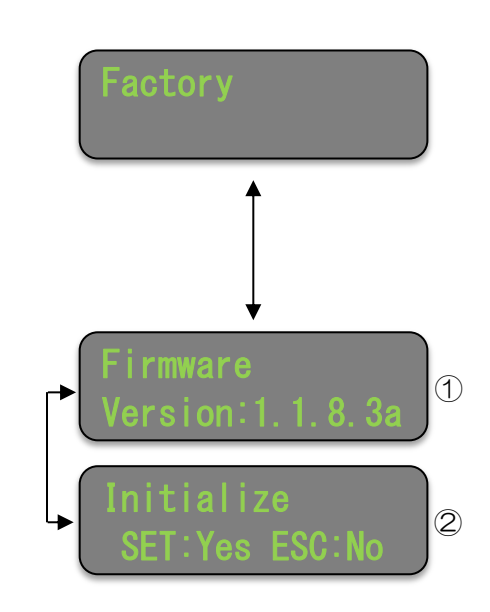

### 4.3 ファンクション機能説明

ファンクションスイッチを押下することで、プリセットを切替えることができます。 ファンクションスイッチとプリセットの関係は以下のとおりです。

> ファンクションスイッチ1 → プリセット1 ファンクションスイッチ2 → プリセット2 ファンクションスイッチ3 → プリセット3 ファンクションスイッチ4 → プリセット4

## 4.4 ワーニング・エラー

【ワーニング発生時】

VFD の TOP 画面に「!」が表示されます。

| 192. | 168. | 0. | 1   |
|------|------|----|-----|
| Clie | nt:  | 10 | V** |

【エラー発生時】

ファンクション LED 全てが点滅します。

※ワーニング・エラーの詳細については、「9. エラー/ワーニング一覧」を参照してください。

## 5. 本体結線例

### 5.1 接続例

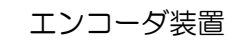

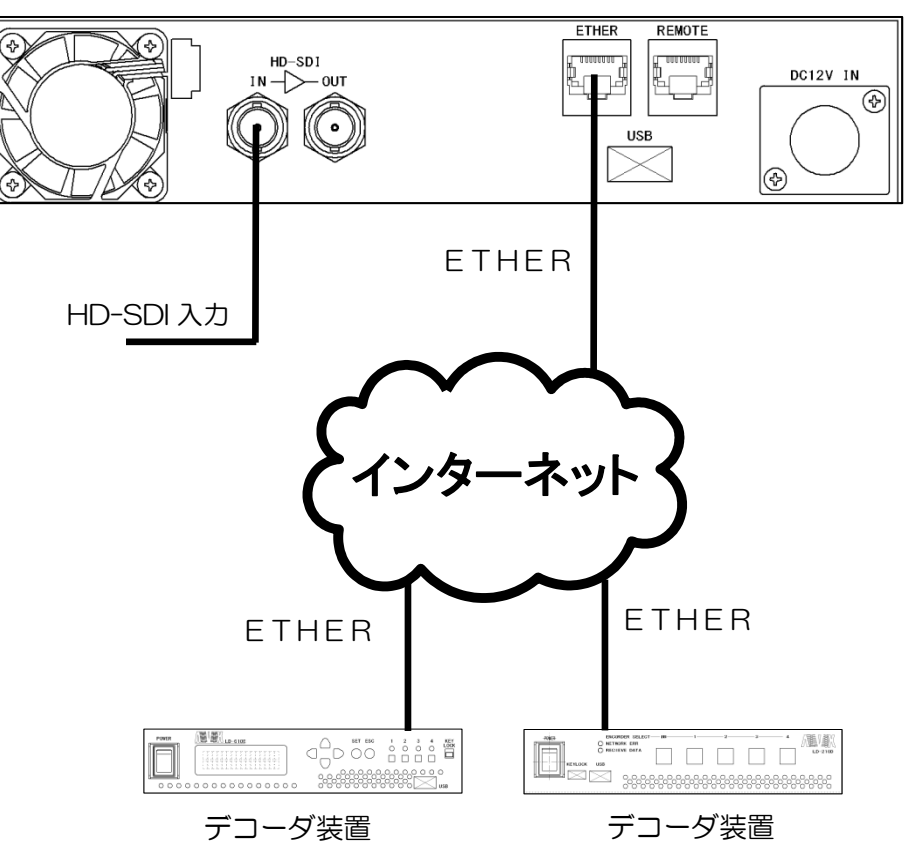

| 1 | インターネット回線を使用して、                     |
|---|-------------------------------------|
|   | エンコーダ - デコーダ 接続を行う場合                |
|   | エンコーダには、デコーダから接続するための               |
|   | グローバルIPアドレス <sup>*7</sup> が必要になります。 |

#### <u>図5.1</u> 接続構成例

# 6. WebGUIによる設定

WebGUI を使用してステータスの確認、各項目の設定を行うことができます。

## 6.1 ログイン

ブラウザを起動し、アクセスしたい機器の IP アドレスをアドレスバーに入力します。

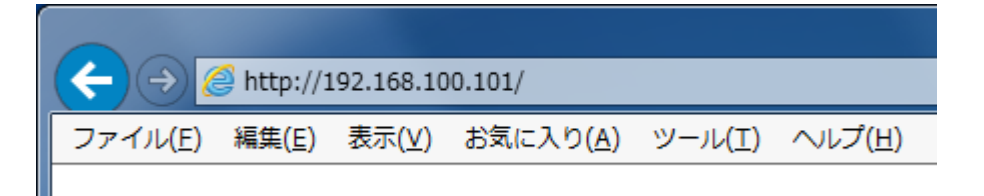

6.2 ステータス確認

デコーダの接続状況や、本体の状態を確認します。

「Status Log」タブを選択します。

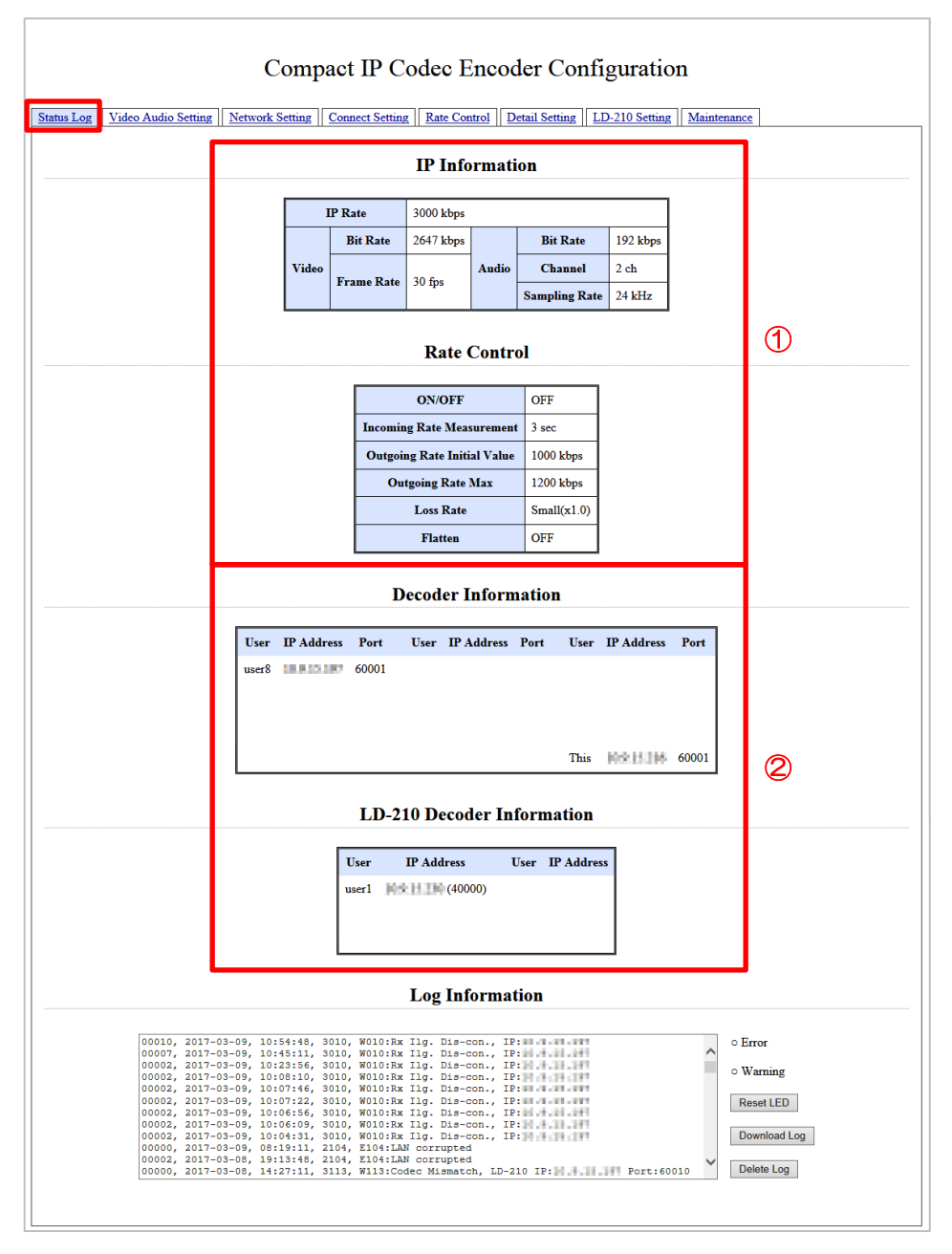

- IP Information 接続状況や設定値の確認ができます。
- ② Decoder Information
   接続中のデコーダー覧(最大 20 台)等が表示されます。

### 6.3 エンコーダ設定

エンコードに関する設定を行います。

「Video Audio Setting」 タブを選択します。

| tatus Log Video Audio Setting Net | Cor    | mpact IP  | Codec Enco                          | der Configur        | ration  | nce      |
|-----------------------------------|--------|-----------|-------------------------------------|---------------------|---------|----------|
|                                   |        |           | Video Audio S                       | Setting             |         |          |
|                                   | Preset | IP Rate   | Frame Rate<br>1080,480i / 720p,480p | Audio               | Flatten |          |
|                                   | • No.1 | 3000 kbps | 30 / 60 fps 🗸                       | 2ch/192kbps/24kHz 🗸 | OFF V   |          |
|                                   | ONo.2  | 1000 kbps | 30 / 60 fps 🗸                       | 2ch/128kbps/48kHz 🗸 | OFF V   | 1        |
|                                   | ON0.3  | 512 kbps  | 15 / 30 fps 🗸                       | 2ch/64kbps/48kHz 🗸  | OFF V   | <b>U</b> |
|                                   | ONo.4  | 128 kbps  | 10 / 20 fps 🗸                       | 1ch/32kbps/48kHz 🗸  | OFF V   |          |
|                                   | ONo.5  | 64 kbps   | 5 / 10 fps 🗸                        | Och/Okbps/0kHz V    | OFF V   |          |
|                                   |        |           |                                     |                     | Save    |          |

 Video Audio Setting 5種類の組み合わせをあらかじめ設定しておき、左のラジオボタンで切替えることがで きます。設定後は必ず「Save」をクリックしてください。

Preset No.1~4 はフロントパネルからも設定できます。

6.4 ネットワーク設定

ネットワークに関する設定を行います。

「Network Setting」 タブを選択します。

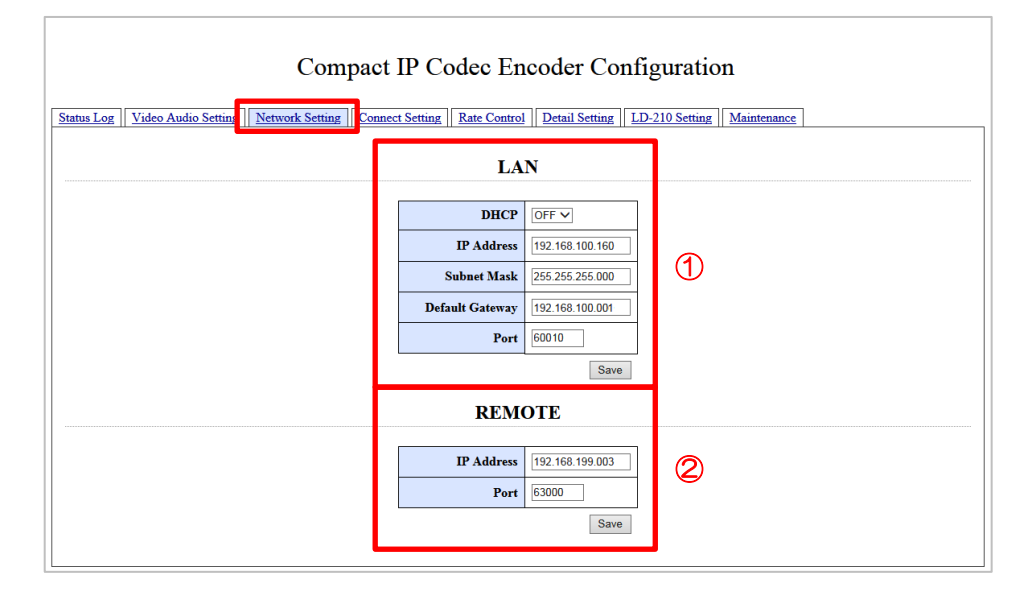

1 LAN

映像・音声ストリーム送受信用の内容を設定します。 設定後は必ず「Save」をクリックしてください。

2 REMOTE

リモート接続用の内容を設定します。 通常は使用しませんので、設定を変更しないでください。

## 6.5 接続設定

デコーダとの接続に関する設定を行います。

「Connect Setting」タブを選択します。

| Video Audio Setting    Net | work Setting                 | onnect Setting Rate Co | ntrol    Detail Sett | ting    LD-210 Setting    Main | ntenance |  |  |  |
|----------------------------|------------------------------|------------------------|----------------------|--------------------------------|----------|--|--|--|
|                            | Specified Decoder Connection |                        |                      |                                |          |  |  |  |
|                            | Connect<br>State             | IP Address             | Port                 | Remark                         |          |  |  |  |
|                            |                              | 192.168.100.160        | 60010                | ^                              |          |  |  |  |
|                            |                              |                        | 1                    |                                |          |  |  |  |
|                            |                              |                        | 1                    |                                | $\cup$   |  |  |  |
|                            |                              |                        | 1                    |                                |          |  |  |  |
|                            |                              |                        | 1                    | ~                              |          |  |  |  |
|                            |                              |                        |                      | Save                           |          |  |  |  |
|                            |                              |                        |                      | Download                       |          |  |  |  |
| - F                        |                              |                        |                      | 参照 Upload                      | -        |  |  |  |
|                            | Connection via Server        |                        |                      |                                |          |  |  |  |
|                            |                              | ON/OF                  | F OFF V              |                                |          |  |  |  |
|                            |                              | Server IP Addres       | s 192.168.100.1      |                                | 2        |  |  |  |
|                            |                              | Server Por             | t 62000              |                                |          |  |  |  |
|                            |                              | Encoder CI             | <b>I</b> 9999        |                                |          |  |  |  |
| L                          |                              |                        | Sa                   | ive                            | 4        |  |  |  |
|                            |                              | Password               | Managemen            | ıt                             |          |  |  |  |
|                            | Password                     |                        | Remark               |                                |          |  |  |  |
|                            | password                     |                        |                      | ^                              |          |  |  |  |
|                            |                              |                        |                      |                                |          |  |  |  |
|                            |                              |                        |                      |                                | 3        |  |  |  |
|                            |                              |                        |                      |                                |          |  |  |  |
|                            |                              |                        |                      | ~                              |          |  |  |  |
|                            |                              |                        |                      | Save                           |          |  |  |  |
|                            |                              |                        |                      | Download                       |          |  |  |  |

① Specified Decoder Connection

送信先デコーダの情報を入力します。 設定後は必ず「Save」をクリックしてください。 ※Remarks は空欄でも結構です。

| 設定項目          | 設定内容                                                                                 |
|---------------|--------------------------------------------------------------------------------------|
| Connect State | チェックを入れるとそのデコーダにストリームを送信します。<br>チェックを入れたままにしておくと、電源を入れた際、自動的にそのデコーダに<br>ストリームを送信します。 |
| IP Adress     | 送信先デコーダの IP アドレスを設定します。                                                              |
| Port          | 送信先デコーダのポート番号を設定します。(1 ~ 65535)                                                      |
| Remarks       | 備考(最大半角 16 文字)                                                                       |

2 Connection via Server

エンコーダ・デコーダ共に IP アドレスが決まっていない場合に、固定 IP を持ったサーバーを経由して接続する場合に設定します。

| 設定項目              | 設定内容                            |
|-------------------|---------------------------------|
| ON/OFF            | IP サーバーを利用した接続を行うときは ON に設定します。 |
| Server IP Address | IP サーバーの IP アドレスを設定します。         |
| Server Port       | IP サーバーのポート番号を設定します。(1 ~ 65535) |
| Encoder CH        | CH 番号を設定します。(1~9999)            |

③ Password Management

接続認証のためのパスワードを設定します。 設定後は必ず「Save」をクリックしてください。 ※Remarks は空欄でも結構です。

| 設定項目     | 設定内容                                |
|----------|-------------------------------------|
| Password | デコーダからの接続を許可するパスワードを設定します。(最大半角8文字) |
| Remarks  | 備考(最大半角 20 文字、全角 10 文字)             |

## 6.6 レートコントロール<sup>\*8</sup>設定

### レートコントロールの設定を行います。

「Rate Control」 タブを選択します。

Г

|                                                                                                    |                                                                                                    | Rate                                                                                                    | Control                                                                                                    |                                                                                                    |                                                                                                    |                                                                                                    | ٦           |
|----------------------------------------------------------------------------------------------------|----------------------------------------------------------------------------------------------------|----------------------------------------------------------------------------------------------------|----------------------------------------------------------------------------------------------------|----------------------------------------------------------------------------------------------------|----------------------------------------------------------------------------------------------------|----------------------------------------------------------------------------------------------------|-------------|
| [                                                                                                    | ON/OFF                                                                                                    |                                                                                                    |                                                                                                    |                                                                                                    | OFE                                                                                                    | ]                                                                                                    |             |
|                                                                                                    | Incoming Rate Me                                                                                                    | asurement Time                                                                                                    |                                                                                                    |                                                                                                    | 3 sec                                                                                                    |                                                                                                    |             |
|                                                                                                    | Outgoing Rate Up                                                                                                    | Time                                                                                                    |                                                                                                    |                                                                                                    | 10 sec                                                                                                    | -                                                                                                    |             |
|                                                                                                    | Outgoing Rate Ini                                                                                                    | tial Value                                                                                                    |                                                                                                    |                                                                                                    | 1000 kbps                                                                                                    | -                                                                                                    |             |
|                                                                                                    | Outgoing Rate Ma                                                                                                    | x                                                                                                    |                                                                                                    |                                                                                                    | 1200 kbps                                                                                                    | -                                                                                                    |             |
|                                                                                                    | Outgoing Rate Ror                                                                                                    | und Trip Count to St                                                                                                    | able State                                                                                                    |                                                                                                    | 3 times                                                                                                    | -                                                                                                    | U           |
|                                                                                                    | Outgoing Rate Up                                                                                                    | Time of Stable State                                                                                                    |                                                                                                    |                                                                                                    | 300 sec                                                                                                    | -                                                                                                    |             |
|                                                                                                    | Outgoing Rate Cor                                                                                                    | ntinuously Down Cou                                                                                                    | int to Cancel S                                                                                                    | table State                                                                                                    | e 2 times                                                                                                    |                                                                                                    |             |
|                                                                                                    | Loss Rate Margin                                                                                                    |                                                                                                    |                                                                                                    |                                                                                                    | Small(x1.0) V                                                                                                    | ]                                                                                                    |             |
|                                                                                                    | Flatten                                                                                                    |                                                                                                    |                                                                                                    |                                                                                                    | OFF V                                                                                                    |                                                                                                    |             |
|                                                                                                    | Use Loss Rate Typ                                                                                                    | e                                                                                                    |                                                                                                    |                                                                                                    | Average V                                                                                                    |                                                                                                    |             |
|                                                                                                    |                                                                                                    |                                                                                                    |                                                                                                    |                                                                                                    | Save                                                                                                    |                                                                                                    |             |
|                                                                                                    |                                                                                                    | Rate Cor                                                                                                    | ntrol Tabl                                                                                                    | e                                                                                                    |                                                                                                    |                                                                                                    |             |
| Lower IP Rate                                                                                                    | Variation of Un                                                                                                    | Variation of Down                                                                                                    | Frame Rate                                                                                                    | Andio                                                                                                    | Down Loss Rate                                                                                                    | Un Loss Rate                                                                                                    |             |
| 128 kbps                                                                                                    | 25 kbps                                                                                                    | 25 kbps                                                                                                    | 5 V fps                                                                                                    |                                                                                                    | 1.0 %                                                                                                    | .0 %                                                                                                    |             |
| 2000 kbps                                                                                                    | 25 kbps                                                                                                    | 25 kbps                                                                                                    | 30 ∨ fps                                                                                                    |                                                                                                    | 1.0 %                                                                                                    | .0 %                                                                                                    |             |
| 1500 kbps                                                                                                    | 25 kbps                                                                                                    | 25 kbps                                                                                                    | 30 ∨ fps                                                                                                    |                                                                                                    | 1.0 %                                                                                                    | .0 %                                                                                                    |             |
| 1200 kbps                                                                                                    | 25 kbps                                                                                                    | 25 kbps                                                                                                    | 30 ∨ fps                                                                                                    |                                                                                                    | 1.0 %                                                                                                    | .0 %                                                                                                    |             |
| 1100 kbps                                                                                                    | 25 kbps                                                                                                    | 25 kbps                                                                                                    | 30 <b>∨</b> fps                                                                                                    | ON V                                                                                                    | 1.0 %                                                                                                    | .0 %                                                                                                    |             |
| 1050 kbps                                                                                                    | 25 kbps                                                                                                    | 25 kbps                                                                                                    | 30 <b>∨</b> fps                                                                                                    | ON V                                                                                                    | 1.0 %                                                                                                    | .0 %                                                                                                    |             |
| 1000 kbps                                                                                                    | 25 kbps                                                                                                    | 25 kbps                                                                                                    | 30 ∨ fps                                                                                                    | ON V                                                                                                    | 1.0 %                                                                                                    | .0 %                                                                                                    |             |
| 950 kbps                                                                                                    | 25 kbps                                                                                                    | 25 kbps                                                                                                    | 30 ∨ fps                                                                                                    | ON V                                                                                                    | 1.0 %                                                                                                    | .0 %                                                                                                    |             |
|                                                                                                    | 25 kbps                                                                                                    | 25 kbps                                                                                                    | 30 ∨ fps                                                                                                    | ON V                                                                                                    | 1.0 %                                                                                                    | .0 %                                                                                                    |             |
| 900 kbps                                                                                                    |                                                                                                    |                                                                                                    | 30 ¥ fps                                                                                                    | ON V                                                                                                    | 1.0 %                                                                                                    | .0 %                                                                                                    |             |
| 900 kbps<br>850 kbps                                                                                                    | 25 kbps                                                                                                    | 25 kbps                                                                                                    |                                                                                                    |                                                                                                    |                                                                                                    |                                                                                                    | 0           |
| 900         kbps           850         kbps           800         kbps                                                                                                    | 25 kbps<br>25 kbps                                                                                                    | 25 kbps<br>25 kbps                                                                                                    | 30 ∨ fps                                                                                                    | ON V                                                                                                    | 3.0 %                                                                                                    | 1.0 %                                                                                                    |             |
| 900         kbps           850         kbps           800         kbps           750         kbps                                                                                                    | 25         kbps           25         kbps           25         kbps                                                                                                    | 25 kbps<br>25 kbps<br>25 kbps                                                                                                    | 30 ∨ fps<br>30 ∨ fps                                                                                                    |                                                                                                    | 3.0 %<br>3.0 %                                                                                                    | 1.0 %                                                                                                    | S S         |
| 900         kbps           850         kbps           800         kbps           750         kbps           700         kbps                                                                                                    | 25         kbps           25         kbps           25         kbps           25         kbps                                                                                                    | 25   kbps     25   kbps     25   kbps     25   kbps                                                                                                    | 30 ∨ fps<br>30 ∨ fps<br>30 ∨ fps<br>30 ∨ fps                                                                                                    |                                                                                                    | 3.0 %<br>3.0 %<br>3.0 %                                                                                                    | 1.0         %           1.0         %           1.0         %                                                                                                    |             |
| 900         kbps           850         kbps           800         kbps           750         kbps           700         kbps           650         kbps                                                                                                    | 25         kbps           25         kbps           25         kbps           25         kbps           25         kbps           25         kbps           25         kbps                                                                                                    | 25         kbps           25         kbps           26         kbps           25         kbps           26         kbps           26         kbps                                                                                                    | 30 v fps       30 v fps       30 v fps       30 v fps       30 v fps                                                                                                    |                                                                                                    | 3.0 %<br>3.0 %<br>3.0 %<br>3.0 %                                                                                                    | 1.0         %           1.0         %           1.0         %           1.0         %                                                                                                    | <pre></pre> |
| 900         kbps           850         kbps           800         kbps           750         kbps           700         kbps           650         kbps           600         kbps                                                                                                    | 25         kbps           25         kbps           25         kbps           25         kbps           25         kbps           25         kbps           25         kbps           25         kbps           25         kbps           25         kbps                                                                                                    | 25         kbps           25         kbps           25         kbps           25         kbps           25         kbps           25         kbps           25         kbps           25         kbps                                                                                                    | 30 v fps       30 v fps       30 v fps       30 v fps       30 v fps       10 v fps       15 v fps                                                                                                    | ON v           ON v           ON v           ON v           ON v           ON v                                                                                                    | 3.0         %           3.0         %           3.0         %           3.0         %           3.0         %           3.0         %                                                                                                    | 1.0         %           1.0         %           1.0         %           1.0         %           1.0         %                                                                                                    | K           |
| 900         kbps           850         kbps           800         kbps           750         kbps           700         kbps           650         kbps           650         kbps           550         kbps                                                                                                    | 25         kbps           25         kbps           25         kbps           25         kbps           25         kbps           25         kbps           25         kbps           25         kbps           25         kbps           25         kbps           25         kbps                                                                                                    | 25         kbps           25         kbps           25         kbps           25         kbps           25         kbps           25         kbps           25         kbps           25         kbps           25         kbps           25         kbps           25         kbps                                                                                                    | 30 √ fps       30 √ fps       30 √ fps       30 √ fps       30 √ fps       15 √ fps       15 √ fps                                                                                                    | ON         V           ON         V           ON         V           ON         V           ON         V           ON         V           ON         V                                                                                                    | 3.0         %           3.0         %           3.0         %           3.0         %           3.0         %           3.0         %           3.0         %                                                                                                    | 1.0         %           1.0         %           1.0         %           1.0         %           1.0         %           1.0         %           1.0         %                                                                                                    |             |
| 900         kbps           850         kbps           800         kbps           750         kbps           700         kbps           650         kbps           650         kbps           550         kbps           550         kbps           500         kbps           500         kbps                            | 25         kbps           25         kbps           25         kbps           25         kbps           25         kbps           25         kbps           25         kbps           25         kbps           25         kbps           25         kbps           25         kbps           25         kbps                                                                                                    | 25         kbps           25         kbps           25         kbps           25         kbps           25         kbps           25         kbps           25         kbps           25         kbps           25         kbps           25         kbps           25         kbps           25         kbps                                                                                                    | 30 √ fps           30 √ fps           30 √ fps           30 √ fps           30 √ fps           15 √ fps           15 √ fps           15 √ fps           15 √ fps                                                                                                    | ON >           ON >           ON >           ON >           ON >           ON >           ON >                                                                                                    | 3.0         %           3.0         %           3.0         %           3.0         %           3.0         %           3.0         %           3.0         %           3.0         %           3.0         %           3.0         %           3.0         %           3.0         %           3.0         %                                                                         | 1.0         %           1.0         %           1.0         %           1.0         %           1.0         %           1.0         %           1.0         %           1.0         %           1.0         %                                                                                                    |             |
| 900         kbps           950         kbps           800         kbps           750         kbps           700         kbps           650         kbps           650         kbps           550         kbps           550         kbps           500         kbps           384         kbps                            | 25         kbps           25         kbps           25         kbps           25         kbps           25         kbps           25         kbps           25         kbps           25         kbps           25         kbps           25         kbps           25         kbps           25         kbps           25         kbps                                                                               | 25         kbps           25         kbps           25         kbps           25         kbps           25         kbps           25         kbps           25         kbps           25         kbps           25         kbps           25         kbps           25         kbps           25         kbps           25         kbps                                                                                                    | $30 \lor fps$ $30 \lor fps$ $30 \lor fps$ $30 \lor fps$ $30 \lor fps$ $15 \lor fps$ $15 \lor fps$ $15 \lor fps$ $15 \lor fps$                                                                                                    | ON         >           ON         >           ON         >           ON         >           ON         >           ON         >           ON         >           ON         >           ON         >           ON         >           ON         >           ON         > | 3.0         96           3.0         96           3.0         96           3.0         96           3.0         96           3.0         96           3.0         96           3.0         96           3.0         96           3.0         96           3.0         96           3.0         96           3.0         96           3.0         96                                   | 1.0         %           1.0         %           1.0         %           1.0         %           1.0         %           1.0         %           1.0         %           1.0         %           1.0         %           1.0         %           1.0         %           1.0         %                                                 |             |
| 900         kbps           850         kbps           800         kbps           750         kbps           700         kbps           650         kbps           650         kbps           550         kbps           500         kbps           384         kbps           256         kbps                            | 25         kbps           25         kbps                           | 25         kbps           25         kbps                                                     | 30 \rightarrow fips           30 \rightarrow fips           30 \rightarrow fips           30 \rightarrow fips           15 \rightarrow fips           15 \rightarrow fips           15 \rightarrow fips           15 \rightarrow fips           10 \rightarrow fips                                                                                                    |                                                                                                    | 3.0         %           3.0         %           3.0         %           3.0         %           3.0         %           3.0         %           3.0         %           3.0         %           3.0         %           3.0         %           3.0         %           3.0         %           3.0         %           3.0         %                                                 | 1.0         %           1.0         %           1.0         %           1.0         %           1.0         %           1.0         %           1.0         %           1.0         %           1.0         %           1.0         %           1.0         %           1.0         %           1.0         %                         |             |
| 900         kbps           850         kbps           750         kbps           700         kbps           660         kbps           650         kbps           550         kbps           384         kbps           256         kbps           128         kbps                                                       | 25         kbps           25         kbps           25         kbps | 25         kbps           25         kbps                                                     | 30         fps           30         fps           30         fps           30         fps           30         fps           30         fps           30         fps           30         fps           30         fps           15         fps           15         fps           15         fps           15         fps           5         fps                          | ON     Y       ON     Y       ON     Y       ON     Y       ON     Y       ON     Y       ON     Y       ON     Y       ON     Y       ON     Y       ON     Y       ON     Y       ON     Y       ON     Y       ON     Y       ON     Y       ON     Y                  | 3.0         %           3.0         %           3.0         %           3.0         %           3.0         %           3.0         %           3.0         %           3.0         %           3.0         %           3.0         %           3.0         %           3.0         %           3.0         %           3.0         %           3.0         %           3.0         % | 1.0         %           1.0         %           1.0         %           1.0         %           1.0         %           1.0         %           1.0         %           1.0         %           1.0         %           1.0         %           1.0         %           1.0         %           1.0         %           1.0         % | K           |
| 900         kbps           850         kbps           800         kbps           750         kbps           700         kbps           650         kbps           550         kbps           500         kbps           500         kbps           384         kbps           256         kbps           128         kbps | 25         kbps           25         kbps           25         kbps | 25         kbps           25         kbps           25         kbps | 30         fps           30         fps           30         fps           30         fps           30         fps           30         fps           30         fps           30         fps           15         fps           15         fps           15         fps           15         fps           15         fps           15         fps           5         fps | ON     >       ON     >       ON     >       ON     >       ON     >       ON     >       ON     >       ON     >       ON     >       ON     >       ON     >       ON     >       ON     >       ON     >       ON     >                                                | 3.0         %           3.0         %           3.0         %           3.0         %           3.0         %           3.0         %           3.0         %           3.0         %           3.0         %           3.0         %           3.0         %           3.0         %           3.0         %           3.0         %           3.0         %           3.0         % | 1.0     %       1.0     %       1.0     %       1.0     %       1.0     %       1.0     %       1.0     %       1.0     %       1.0     %       1.0     %       1.0     %       1.0     %       1.0     %       1.0     %       1.0     %       1.0     %       1.0     %       1.0     %                                             |             |

#### 1 Rate Control

自動レート制御の設定を行います。 設定後は必ず「Save」をクリックしてください。

| 設定項目                        | 設定内容                                        |
|-----------------------------|---------------------------------------------|
| ON/OFF                      | エンコーダ・デコーダ共に ON の時にレート制御動作を開始します。           |
| Incoming Rate Measurement   | パケットロス率測定時間(1~99 秒)                         |
| Time                        | (この設定時間の間隔でパケットロス率を計算してレート制御します。)           |
| Outgoing Rate Up Time       | レート上昇時間(1~99 秒)                             |
|                             | (この設定時間の間パケットロス率がテーブルのパケットロス率設定値を超え         |
|                             | なければ伝送レートを上げます。)                            |
| Outgoing Rate Initial Value | 初期伝送レート(レート制御動作開始時の伝送レートです)                 |
| Outgoing Rate Max           | 最大伝送レート(レート制御動作時の最大伝送レートです)                 |
| Outgoing Rate Round Trip    | 安定状態に移行するまでの伝送レート往復回数(1~99回)                |
| Count to Stable State       |                                             |
| Outgoing Rate Up Time of    | 安定状態のときのレート上昇時間(1~9999 秒)                   |
| Stable State                |                                             |
| Outgoing Rate Continuously  | 安定状態解除までのレート連続下降回数(1~99 回)                  |
| Down Count to Cancel Stable |                                             |
| State                       |                                             |
| Loss Rate Margin            | ロス率余裕度                                      |
|                             | (Small(x1.0),Medium(x1.3),Large(x1.6))      |
|                             | 設定パケットロス率にこの設定値を乗算した値とパケットロス率を比較しま          |
|                             | す。ロス率余裕度が高いほど伝送レートが下がりにくくなります。)             |
| Flatten <sup>*9</sup>       | 送出パケットの平準化設定を行います。                          |
|                             | (OFF/LowDelay/Quality/Double/2Frame/3Frame) |
| Use Loss Rate Type          | 使用するパケットロス率(Average/Max)                    |

2 Rate Control Table

レート移行のパケットロス率や伝送レート、エンコードパラメータについての設定を 行います。

設定後は必ず「Save」をクリックしてください。

| 設定項目                           | 設定内容                                |
|--------------------------------|-------------------------------------|
| Lower Limit IP Rate            | 下限伝送レート[kbps](64~3000)              |
|                                | (伝送レートがこの設定値を下回ると、下位のレコード設定値で動作するよう |
|                                | になります。)                             |
| Variation of Up                | 増加伝送レート[kbps](1~999)                |
| Variation of Down              | 減少伝送レート[kbps](1~999)                |
| Frame Rate                     | フレームレート(5/10/15/30)                 |
| Audio                          | 音声出力設定(ON/OFF)                      |
| Down Loss Rate                 | レート下降パケットロス率(0~25.5%)               |
|                                | (受信パケットロス率が本設定値を超えたときに伝送レートを下げます。)  |
| Up Loss Rate                   | レート上昇パケットロス率(0~25.5%)               |
|                                | (受信パケットロス率が本設定値未満のときに伝送レートを上げます。)   |
| Audio Channel / Audio Bit rate | 音声チャンネル数/ビットレート/サンプリング周波数           |
| / Sampling Rate                | (この項目はレート制御テーブル全レコード共通です。)          |

### 6.7 詳細設定

#### エンコーダに関する詳細な設定を行います。

「Detail Setting」 タブを選択します。

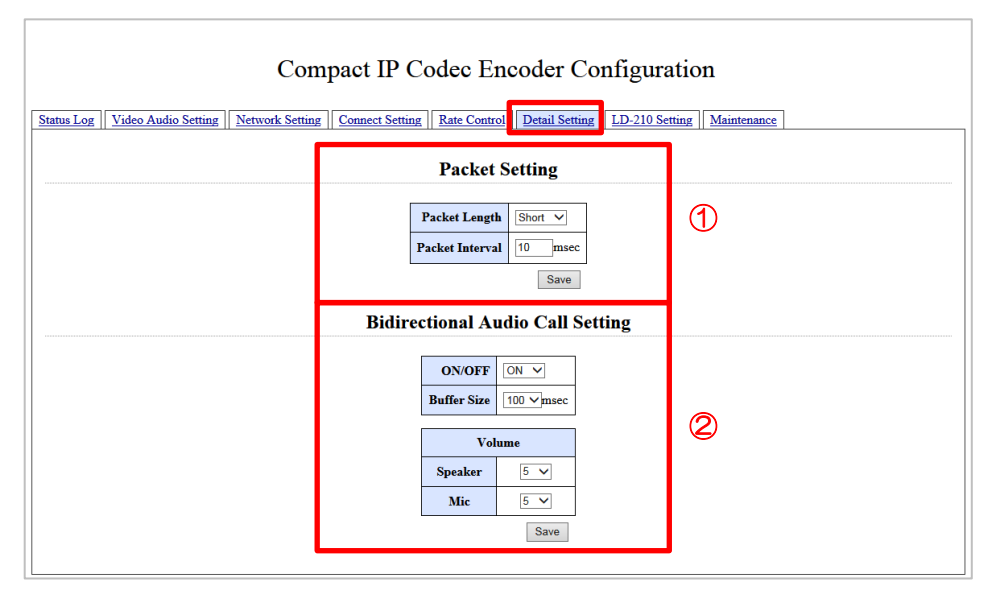

#### 1 Packet Setting

ネットワーク環境に合ったパケット長を設定します。 パケット長が長くなるとパケット送出間隔は長くなります。 環境により、パケットロスを抑えられることもあれば、パケット長が長いとパケットが 通らなくなる可能性もあります。 設定後は必ず「Save」をクリックしてください。

| 設定項目            | 設定内容                                                       | 初期設定  |
|-----------------|------------------------------------------------------------|-------|
| Packet          | Short:最大 500byte<br>Middle:最大 1000byte<br>Long:最大 1410byte | Short |
| Packet Interval | 本機では使用しません。                                                |       |

 Bidirectional Audio Call Setting 本機では使用しません。

## 6.8 低解像度エンコーダ設定

低解像度版エンコーダの設定を行います。

「LD-210 Setting」タブを選択します。

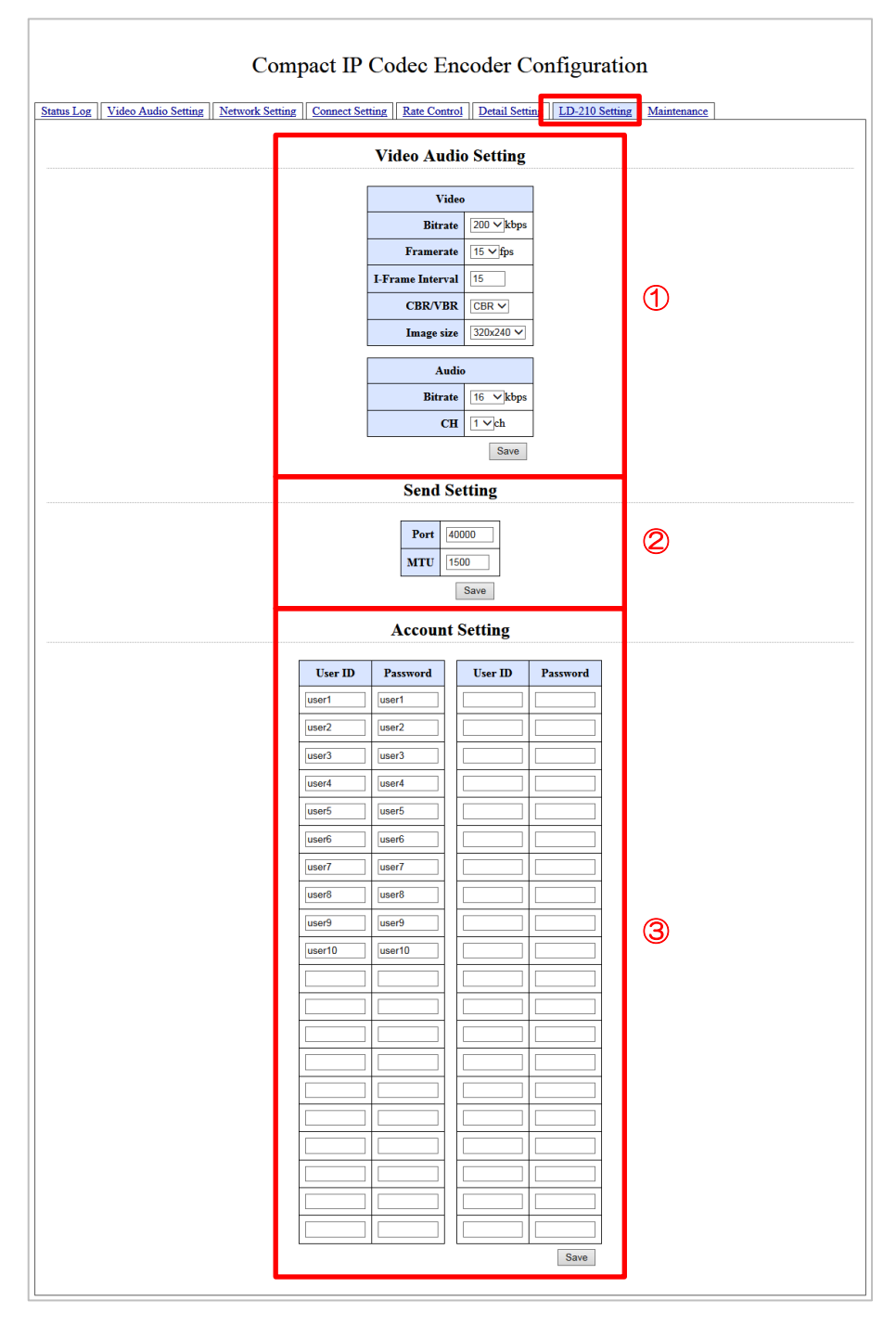

1 Video Audio Setting

映像と音声のエンコード設定を行います。 設定後は必ず「Save」をクリックしてください。

| 設定項目             | 設定内容                                      | 初期設定    |
|------------------|-------------------------------------------|---------|
| Bitrate          | エンコードする映像のビットレートを設定します。                   | 200kbps |
|                  | (100/150/200/250/300/350/400/450/500kbps) |         |
| Framerate        | 1 秒あたりの送出フレーム数を設定します。                     | 15fps   |
|                  | (5/6/8/10/15/30fps)                       |         |
| I-Frame Interval | イントラフレーム*5間隔を設定します。エンコードを行う 1 ブ           | 15      |
|                  | ロック単位のフレーム数を指定します。(1~30)                  |         |
| CBR/VBR          | CBR/VBR を設定します。                           | CBR     |
|                  | CBR:固定ビットレート                              |         |
|                  | VBR:可変ビットレート                              |         |
| Image size       | 取込画像サイズを設定します。                            | 320×240 |
|                  | (320×240/320×180)                         |         |

#### 2 Send Setting

ポート番号とMTU<sup>\*6</sup>値の設定を行います。 設定後は必ず「Save」をクリックしてください。

| 設定項目 | 設定内容                                  | 初期設定  |
|------|---------------------------------------|-------|
| Port | 低解像度の映像・音声ストリームを送受信するポート番号を設<br>定します。 | 40000 |
| MTU  | MTU値を設定します。                           | 1500  |

#### ③ Account Setting

接続認証のためのアカウント設定を行います。 設定後は必ず「Save」をクリックしてください。

| 設定項目     | 設定内容                                    |
|----------|-----------------------------------------|
| User ID  | デコーダからの接続を許可するユーザーID を設定します。(最大半角 8 文字) |
| Password | デコーダからの接続を許可するパスワードを設定します。(最大半角 8 文字)   |

## 6.9 メンテナンス

メンテナンス時に参照します。

「Maintenance」タブを選択します。

| Compact IP Codec Encoder Configuration                                                                                                    | ance |
|----------------------------------------------------------------------------------------------------|------|
| Firmware Version     Version:1.1.8.3a       Firmware Update     ###       Setting File Download     Download       Setting File Upload     ###     Upload | 1    |
| Password Setting           New User Name           New Password           New Password (Retype)           Save                                            | 2    |

#### 1 Maintenance

| 表示項目                  | 表示内容                         |
|-----------------------|------------------------------|
| Firmware Version      | 本機内部ファームウェアのバージョンを表示します。     |
| Firmware Update       | 本機内部ファームウェアをアップデートする際に使用します。 |
|                       | 通常は使用しません。                   |
| Setting File Download | 本機の設定をダウンロードする際に使用します。       |
|                       | 通常は使用しません。                   |
| Setting File Upload   | 本機の設定をダウンロードする際に使用します。       |
|                       | 通常は使用しません。                   |

2 Password Setting

メンテナンス用。通常は使用しません。

# 7. 語句の説明

|     | <b>志</b> 句    | <u></u>                                         |
|-----|---------------|-------------------------------------------------|
|     |               |                                                 |
| *1  | ファームウェア       | ハードウェアの基本的な制御を行うために機器に組み込まれたソフトウェア。             |
| *2  | DHCP          | [Dynamic Host Configuration Protocol]           |
|     |               | インターネットなどのネットワークに一時的に接続するコンピュータに、IP             |
|     |               | アドレスなど必要な情報を自動的に割り当てるプロトコル。                     |
| *3  | サブネットマスク      | IP アドレスのうち、ネットワークアドレスとホストアドレスを識別するため            |
|     |               | の数値。                                            |
| *4  | デフォルトゲートウェイ   | 所属するネットワークの外のコンピュータへアクセスする際に使用する「出入             |
|     |               | りロ」の代表となるコンピュータやルーターなどの機器。                      |
| *5  | イントラフレーム      | MPEG の圧縮単位 GOP (Group of Picture)の基準になる完全な一枚絵で、 |
|     |               | 早送りや巻き戻しの基準になるフレーム。                             |
| *6  | MTU 値         | (Maximum Transmission Unit)                     |
|     |               | 通信ネットワークにおいて、1回の転送(1フレーム)で送信できるデータの最            |
|     |               | 大値を示す伝送単位。                                      |
| *7  | グローバル IP アドレス | インターネットで使用する IP アドレス。                           |
| *8  | レートコントロール     | ネットワーク回線に合わせて自動的に伝送ビットレートを調整する機能です。             |
|     |               | 回線の帯域が狭い時はビットレートを落とし、帯域が広くなるとビットレート             |
|     |               | を上げます。                                          |
| *9  | Flatten       | 送出パケットの平準化設定。                                   |
|     |               | 映像ストリームは入力映像により出力ビットレートに波ができます。平準               |
|     |               | 化設定により、エンコーダの出力パケットを一定間隔で出力することによ               |
|     |               | り伝送レートを平準化します。帯域保証された回線や、帯域の狭い回線に               |
|     |               | 有効な設定です。                                        |
| *10 | UDP           | [User Datagram Protocol]                        |
|     |               | インターネットで利用される標準プロトコル。                           |
| *11 | ローカル IP アドレス  | LAN 内で使用する IP アドレス。                             |

## 8. 困ったときは

●エンコーダに接続できない。

下記5つの原因が考えられます。それぞれの項目をご確認下さい。

1. デコーダからログインしているユーザーがエンコーダ用コンピュータのアカウント管理 に登録されていない。

→デコーダのアカウント情報を確認し、エンコーダに登録してください。

- 2. エンコーダ側の受信ポート番号とデコーダ側の宛先ポート番号が一致していない。
  - →エンコーダ側の設定画面にある受信ポート番号と、デコーダ側の設定画面にある宛先ポ ート番号を確認・合わせてください。
- 3. 指定しているエンコーダのIPアドレスが間違っている。
  - →エンコーダのIPアドレスを確認し、デコーダ側の設定画面にIPアドレスが正しく設定されている確認してください。
- 4. エンコーダにインターネットの固定 | Pを割り振っている場合、通信するポートで UDP\*10プロトコルが許可されていない。
  - →インターネット上の固定 | Pを割り当てている場合、通信環境にもおりますが、ルータ ー等で設定している場合、ルーターの設定の中で、通信ポートに対しUDPプロトコル を許可するように設定してください。また、固定 | Pとエンコーダのローカル | Pアド レス\*11 へのルーティング設定も確認してください。
- 5. ファイアウォールなどで通信ポートが制限されている。
  - →ご利用のファイアウォールなどのアプリケーションで、通信するポートを制限から解除 するように設定してください。 解除の設定方法は、各ファイアウォールなどのアプリケーション製造元に確認してくだ さい。
- ●上記を確認しても接続できない場合は、下記の情報をご用意の上、弊社までお問い合わせ下 さい。
  - ・インターネット回線の種別
  - ・ご契約されているプロバイダ名
  - ・<u>ルーターのあり/なし</u>\_\_\_\_\_
  - エンコーダ側のグローバルIP
  - ・<u>エンコーダ側のポート番号</u>
  - エンコーダに設定されているアカウントID
  - エンコーダに設定されているパスワード

お問い合わせ先 : アルビクス株式会社 TEL:0256-93-5035 Mail:sales@alvix.ip

9. エラー/ワーニング一覧

#### 【エラー一覧】

| 内容                        | 対応策                         |
|---------------------------|-----------------------------|
| LAN ケーブルが未接続、または外れた。      | LAN ケーブルを接続する。              |
| 伝送レートの設定が低すぎて映像レートが正      | 全体の伝送レートを上げる。               |
| 常に設定できない。(例:伝送レート 64kbps、 | 音声を Och(出力しない)にする。          |
| 音声レート 32kbps、パケットヘッダロス    | 音声を 16kbps にする。             |
| 16kbpsの場合、映像は16kbpsになってし  | PacketSize を大きくする。(遅延が増えます) |
| まう)                       |                             |

【ワーニング一覧】

| 内容                      | 対応策          |
|-------------------------|--------------|
| デコーダが正常な切断処理が行われずに回線    | 特になし         |
| 切断された。(接続断:デコーダの切断要求が   |              |
| 無い状態で、パケットリポートパケットが 10  |              |
| パケット間隔以上受信できなかった)       |              |
| 登録ユーザーのパスワードが不一致        | 特になし         |
| 最大デコーダ接続数 20 台を超えた。     | デコーダ接続数を減らす。 |
| レート制御の ON/OFF の設定がエンコーダ | 正常な接続を設定する。  |
| とデコーダで異なっている。           |              |

# お問い合わせ先

お買い上げいただきました弊社製 品についてのアフターサービスは、 お買い上げの販売店におたずねく ださい。

なお、販売店が不明の場合は弊社 へお手数でもご連絡ください。

| 故障・保守サービスのお問い合わせは |  |
|-------------------|--|
| 販売店:              |  |
|                   |  |
|                   |  |
|                   |  |
|                   |  |
|                   |  |
| TEL<br>扫 当        |  |
|                   |  |

製品の操作方法に関するお問い合わせは

無断転載禁止

## アルビクス株式会社

〒959-0214 新潟県燕市吉田法花堂1974-1 TEL:0256-93-5035 FAX:0256-93-5038